## รายละเอียดวิธีการใช้ระบบแจ้งเหตุกวามเดือดร้อน องก์การบริหารส่วนตำบลนาสิงห์

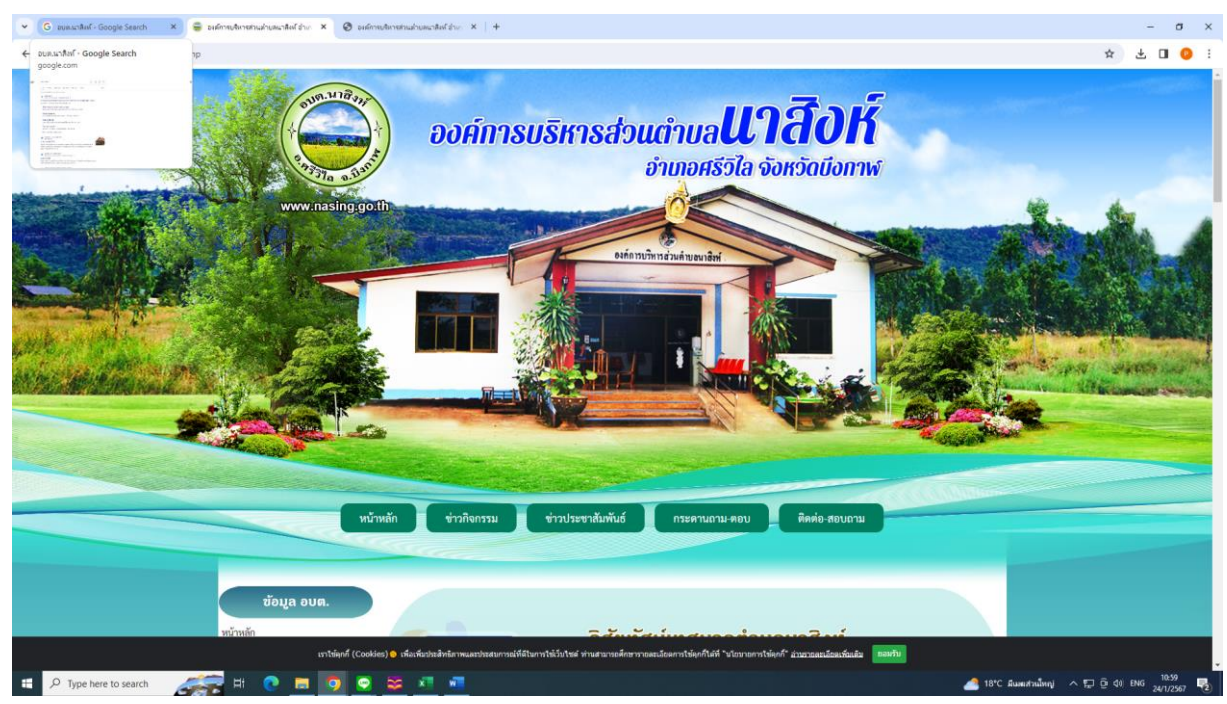

## 1.เข้าหน้าหลักเว็บไซต์ขององค์การบริหารส่วนตำบลนาสิงห์ www.nasing.go.th

2.ไปที่เมนู Scan เพื่อแจ้งเหตุด่วน (แถบขวามือ)

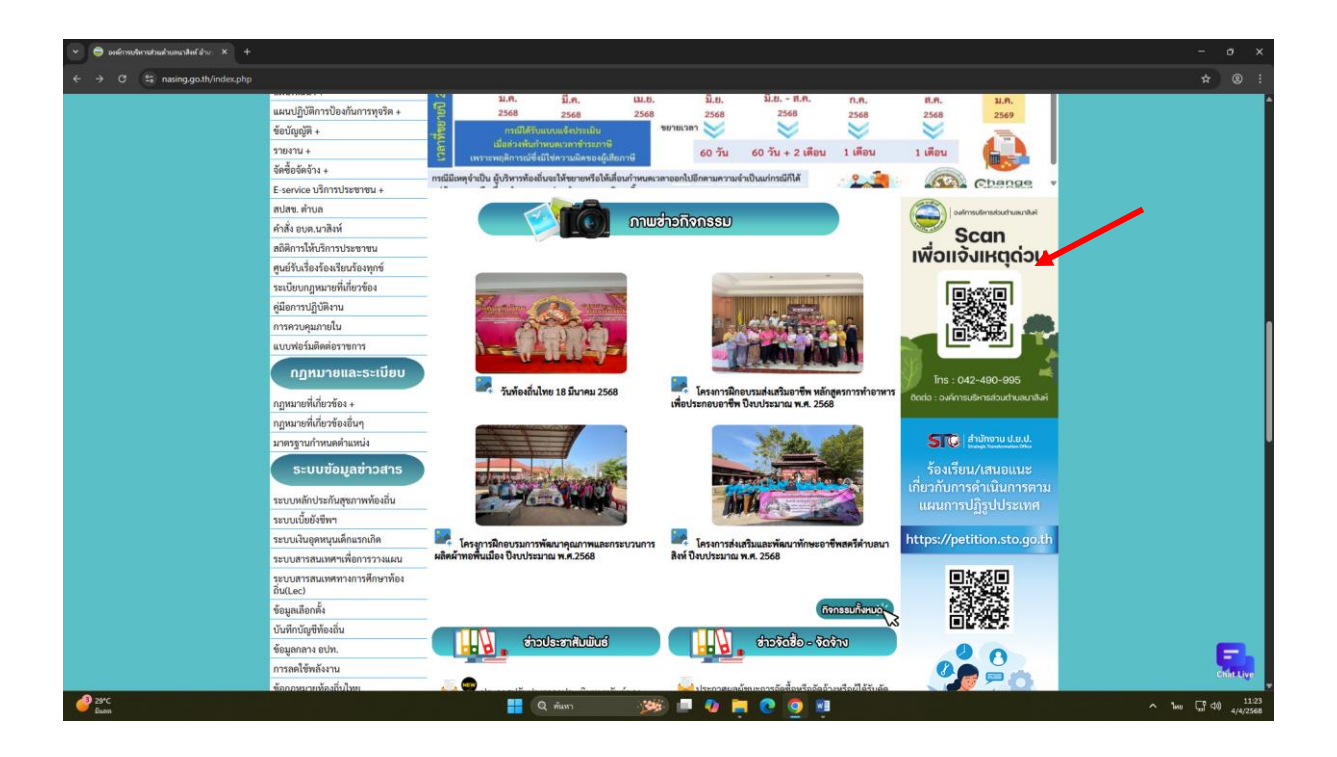

## 3. สแกน QR Code

ปิดเบราว์เซอร์ <u>https://me-qr.com/MtMzRdev</u>

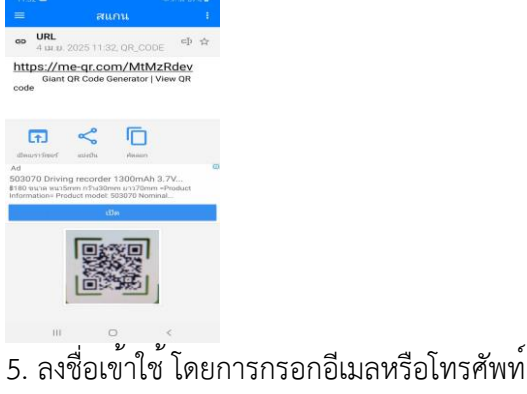

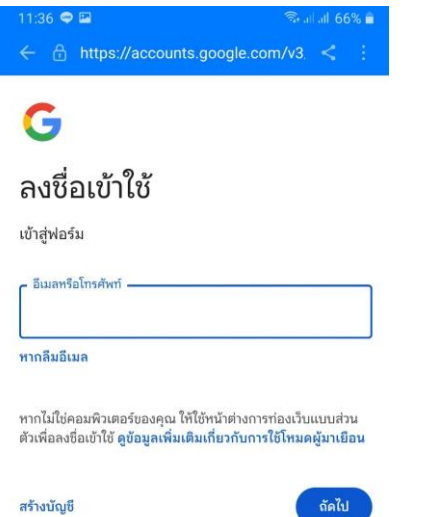

6. กรอกรายละเอียดที่ต้องการแจ้งความเดือดร้อนพร้อมแนบรูปภาพ จากนั้นกดส่ง (มุมล่างด้านซ้ายมือ)

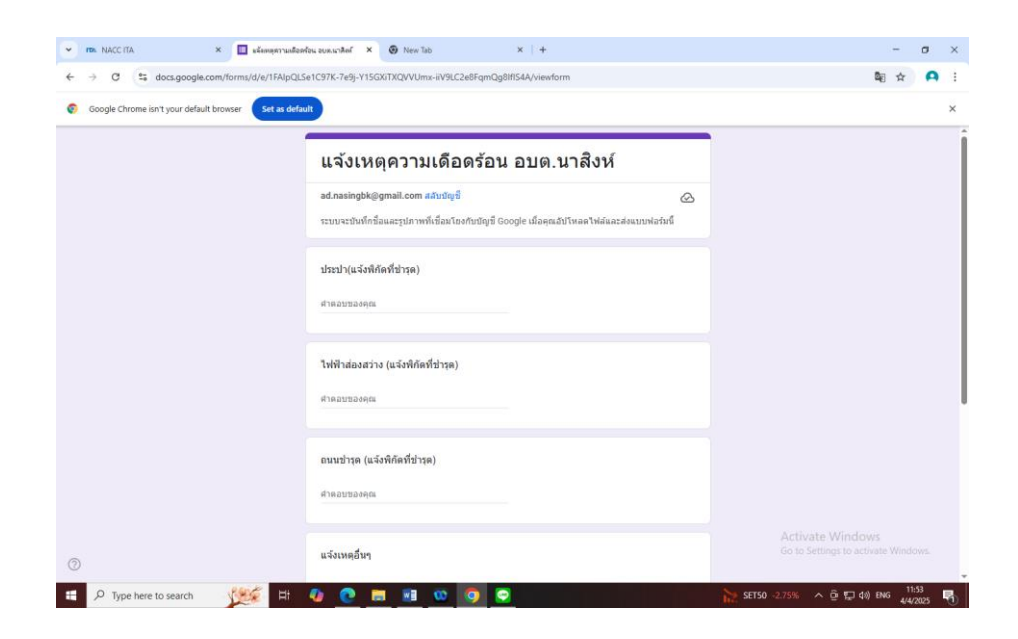